Инструкция по подаче коммерческих предложений по собственной инициативе на портале SRM 2.0

# Оглавление

| ВВЕДЕНИЕ                                                      | 3 |
|---------------------------------------------------------------|---|
| 1. Глоссарий                                                  | 4 |
| 2. Подача коммерческих предложений по собственной инициативе  | 5 |
| Подача коммерческих предложений по категории «Фрукты и овощи» | 5 |
| 3. Редактирование коммерческого предложения участником        | 8 |
| 4. Отзыв/создание копии коммерческого предложения участником  | 8 |
| 5. Вопросы, пожелания и техническая поддержка                 | 8 |

# введение

Система SRM 2.0\* – автоматизированное решение по проведению электронных процедур и взаимодействия компании АО «Тандер» с поставщиками. Целью является повышение эффективности и снижение трудозатрат сотрудников – участников процесса.

\*Для корректной работы рекомендуемые версии для работы на b2b-портале (последние версии браузеров, позже октября 2020, включающие поддержку последний vue.js):

- *Chrome* 90.0.4430.212
- *Firefox* 88.0
- Safari 14.1
- Edge 90.0.818.62
- Opera 76.0.4017.123

# 1. Глоссарий

| Термин  | Определение                                                                                                    |
|---------|----------------------------------------------------------------------------------------------------|
| SRM 2.0 | Система управления взаимодействием с<br>Поставщиками (сокр. от англ. Supplier Relationship<br>Management System, SRM-система), корпоративная<br>информационная система (или её модуль),<br>предназначенная для автоматизации SRM-<br>стратегии Компании, в частности, для повышения<br>уровня управления и оптимизации закупочной<br>деятельности, улучшения обслуживания клиентов<br>Компании путём выбора и правильной работы с<br>Поставщиками, установления и улучшения бизнес-<br>процессов и последующего анализа результатов. |
| КП      | Коммерческое предложение                                                                                                    |
| Аккаунт | Учетная запись, содержащая в себе сведения,<br>которые пользователь сообщает о себе некоторой<br>компьютерной системе.                                                                                                    |

# 2. Подача коммерческих предложений по собственной инициативе.

Возможность подать коммерческое предложение доступна после регистрации организации в системе SRM 2.0 и заведения аккаунта (более подробно можно ознакомиться в инструкции по регистрации и редактированию профиля на портале SRM 2.0).

Для подачи коммерческого предложения в личном кабинете участника после авторизации с левой стороны отображается меню доступных действий. Необходимо зайти в раздел «Коммерческие предложения» и нажать кнопку «Создать КП».

| ⊡ SRM 2.0                                                      | 🚺 Партжёрам 🗸                                                                         |                                                                                                    |                 |                  |              | 6 <sup>0</sup> 4 <sup>00</sup> | ⊟ деметра_1000 ∨ | Глазова д. Г. 🗸 |  |  |
|----------------------------------------------------------------|---------------------------------------------------------------------------------------|----------------------------------------------------------------------------------------------------|-----------------|------------------|--------------|--------------------------------|------------------|-----------------|--|--|
| 👽 Коммерческие предложения                                     | панналу. Коммерческие предложения по собственной инициаливе                           |                                                                                                    |                 |                  |              |                                |                  |                 |  |  |
| Конкурентные процедуры                                         | У Коммерческие предложения по собственной инициативе                                  |                                                                                                    |                 |                  |              |                                |                  |                 |  |  |
| 🙀 Сборы и мониторинги                                          | Уважаемые пользователи!<br>Для подачи предложения по категориям «Свежие овощи», «Свеж | The Angene of Social States of Social States of Soci |                 |                  |              |                                |                  |                 |  |  |
| <ul> <li>Логистические настройки</li> <li>Претензии</li> </ul> | Coctonive<br>Bice v                                                                   |                                                                                                    |                 |                  |              |                                |                  | Kan-eo<br>5 v   |  |  |
|                                                                | Предложение ДЕМЕТРА_1 000 от 20.06.2024 14:27:58                                      | 4.                                                                                                    | На рассмотрении | 20.06.2024 14:27 | 🎡 Корнеплоды | ÷ PU                           | Э Глазова д. Г.  |                 |  |  |
|                                                                | Предложение ДЕМЕТРА_1 ООО от 16.06.2024 10:58:20                                      | 4.                                                                                                    | На рассмотрании | 16.06.2024 10:58 | 🎰 Бальзамы   | ≑ РЦ                           | Thesose g. F.    |                 |  |  |

Участник заполняет все обязательные поля в открывшейся форме для подачи КП.

| Лавнал/ Коннерческие предложения/ Невсе коммерческое предложение |                    |                  |                         |                           |  |  |  |  |  |  |
|------------------------------------------------------------------|--------------------|------------------|-------------------------|---------------------------|--|--|--|--|--|--|
|                                                                  |                    |                  |                         |                           |  |  |  |  |  |  |
| Новое коммерческое предложение                                   |                    |                  |                         |                           |  |  |  |  |  |  |
| Информация о КП                                                  |                    |                  |                         |                           |  |  |  |  |  |  |
| Направление поставки *                                           | Товарная группа "  | Место отгрузки * | Тип поставки            | География поставки        |  |  |  |  |  |  |
| Выбрать У                                                        |                    | Выбрать 🗸        |                         |                           |  |  |  |  |  |  |
| Представленность в сети                                          | Тип ассортимента " | Адрес отгрузки ' | Поставка на всю сеть РЦ | Частная марка (товар СТМ) |  |  |  |  |  |  |
|                                                                  | Выбрать 🗸          | Добавить адрес   |                         |                           |  |  |  |  |  |  |
| Места поставки (РЦ)                                              | Вложения           | Комментарий      |                         |                           |  |  |  |  |  |  |
|                                                                  | 🔗 Выбрать файл     | Ввести           |                         |                           |  |  |  |  |  |  |
|                                                                  |                    |                  |                         |                           |  |  |  |  |  |  |
|                                                                  |                    | Свернуть         |                         |                           |  |  |  |  |  |  |
|                                                                  |                    |                  |                         |                           |  |  |  |  |  |  |

#### Подача коммерческих предложений по категории «Фрукты и овощи»

Если участник является поставщиком товаров категории «Фрукты и овощи» в сеть магазинов Магнит, то для успешной отправки коммерческого предожения на рассмотрение необходимо:

#### 1. Указать в поле «Направление поставки» значение «Сеть магазинов Магнит»;

|   |                                       |                    |                  |                         |                        | ×            |
|---|---------------------------------------|--------------------|------------------|-------------------------|------------------------|--------------|
|   | Новое коммерческое пред               | ложение            |                  |                         |                        | Отправить КП |
|   | Информация о КП                       |                    |                  |                         |                        |              |
|   | Направление поставки *                | Товарная группа *  | Место отгрузки * | Тип поставки            | География поставки     |              |
|   | Выбрать 🗸                             | Выбрать            | Выбрать          |                         |                        |              |
|   | Оптовые продажи                       | Тип ассортимента * | Адрес отгрузки * | Поставка на всю сеть РЦ | Частная марка (товар С | ΓM)          |
| े | Первый выбор (В1, Хард<br>Дискаунтер) | Выбрать            | Добавить адрес   |                         |                        |              |
|   | Сеть магазинов Магнит                 | Вложения           | Комментарий      |                         |                        |              |
|   | Выбрать С                             | 🔗 Выбрать файл     | Ввести           |                         |                        |              |
|   |                                       |                    |                  |                         |                        |              |

2. Выбрать товарную группу из корневых групп «Свежие овощи» или «Свежие фрукты»

| ₹                       | ſ | лавная/ Коммерческие предло | жения/ Н | ювое коммерческое предложение                             |                  |                         |                          |                |
|-------------------------|---|-----------------------------|----------|-----------------------------------------------------------|------------------|-------------------------|--------------------------|----------------|
| dif                     |   |                             |          |                                                           |                  |                         |                          | ×              |
| 1                       |   | Новое коммерческое          | предл    | ожение                                                    |                  |                         |                          | Отправить КП   |
| 5                       |   | Информация о КП             |          |                                                           |                  |                         |                          |                |
| <u>(</u> ]              |   | Направление поставки *      |          | Товарная группа *                                         | Место отгрузки * | Тип поставки *          | География поставки       |                |
| $\langle \cdot \rangle$ |   | Сеть магазинов Магнит       |          | Выбрать 🗸                                                 | Выбрать 🗸        | Выбрать 🗸               |                          |                |
| Ċ                       |   | Представленность в сети     |          | <ul> <li>Рыбная гастрономия</li> </ul>                    | Адрес отгрузки • | Поставка на всю сеть РЦ | Частная марка (товар СТМ | )              |
|                         | > |                             |          | <ul> <li>Свежие овощи</li> </ul>                          | Добавить адрес   |                         |                          |                |
|                         |   | Места поставки (РЦ)         |          | <ul> <li>Корнеплоды, зелень и прочие<br/>овощи</li> </ul> | Комментарий      |                         |                          |                |
|                         |   |                             |          | Зелень                                                    | Ввести           |                         |                          |                |
|                         |   |                             |          | Имбирь свежий                                             |                  |                         |                          |                |
|                         |   |                             |          | Капуста                                                   |                  |                         |                          |                |
|                         |   |                             |          | Картофель                                                 | Свернуть         |                         |                          |                |
|                         |   |                             |          | Корнеплоды                                                |                  |                         |                          | Добавить товар |

3. Если отсутствует действующий договор на поставку товаров категории «Фрукты и овощи» с участником, то после выбора направления поставки и товарной группы, появится блок со ссылкой на шаблон анкеты поставщика в формате Excel, который необходимо скачать, заполнить и прикрепить заполненную анкету к коммерческому предложению.

| Новое коммерческое предложение Отп               |                       |  |                                    |                        |              |                   |  |  |  |  |
|--------------------------------------------------|-----------------------|--|------------------------------------|------------------------|--------------|-------------------|--|--|--|--|
| Информация о КП                                  |                       |  |                                    |                        | Шаблон       | анкеты поставщика |  |  |  |  |
| При необходимости актуализируйте данные в анкете |                       |  | Анкета поставщика С                |                        | Выбрать файл |                   |  |  |  |  |
| Направление поставки *                           | Товарная группа *     |  | Тип поставки                       | География поставки *   |              | Адрес отгрузки *  |  |  |  |  |
| Сеть магазинов Магнит                            | Картофель             |  | Поставка через распределите $\vee$ | Выбрать                |              | Добавить адрес    |  |  |  |  |
| Поставка на всю сеть РЦ                          | Места поставки (РЦ) * |  | Вложения                           | Наличие торговой марки |              | Комментарий       |  |  |  |  |
|                                                  | Выбрать               |  | 🖉 Выбрать файл                     |                        |              | Ввести            |  |  |  |  |
|                                                  |                       |  |                                    |                        |              |                   |  |  |  |  |
|                                                  |                       |  | Свернуть                           |                        |              |                   |  |  |  |  |
|                                                  |                       |  |                                    |                        |              |                   |  |  |  |  |

4. Если участник уже ранее заполнял и прикреплял анкету, то в блоке также будет доступна ссылка на ранее заполненную анкету в формате Excel. Ее также можно скачать, проверить, при необходимости скорректировать или дополнить, а затем прикрепить к коммерческому предложению.

|                                                             |                       |                                      |                                                              |                  | ×              |  |  |
|-------------------------------------------------------------|-----------------------|--------------------------------------|--------------------------------------------------------------|------------------|----------------|--|--|
| Новое коммерческое пред                                     | іложение              |                                      |                                                              |                  | Отправить КП   |  |  |
| Информация о КП                                             |                       |                                      | Анкета поставщика ФРОВ для подачи KП.xlsx                    |                  |                |  |  |
| При необходимости актуализируйте ,                          | данные в анкете       |                                      | Анкета поставщика ФРОВ для подачи КП.xtsx 🛛 🔛 🤗 Выбрать файл |                  |                |  |  |
| Направление поставки *                                      | Товарная группа *     | Тип поставки                         | География поставки *                                         | Адрес отгрузки * |                |  |  |
| Сеть магазинов Магнит — — — — — — — — — — — — — — — — — — — | Картофель             | <ul> <li>Поставка через р</li> </ul> | аспределите У Выбрать                                        | ∨ Добавить адрес |                |  |  |
| Поставка на всю сеть РЦ                                     | Места поставки (РЦ) * | Вложения                             | Наличие торговой марки                                       | Комментарий      |                |  |  |
|                                                             | Выбрать               | \vee 🛛 🖉 Выбрать файл                |                                                              | Ввести           |                |  |  |
|                                                             |                       |                                      |                                                              |                  |                |  |  |
|                                                             |                       | Свер                                 | нуть                                                         |                  |                |  |  |
|                                                             |                       |                                      |                                                              |                  |                |  |  |
|                                                             |                       |                                      |                                                              |                  | Добавить товар |  |  |

5. Если в коммерческом предложении участник предлагает товары под какой-либо торговой маркой, то необходимо установить переключатель «Наличие торговой марки» и далее заполнить текстовое поле «Торговая марка» и выбрать одно из трех значений выпадающего списка «Тип представителя торговой марки»: Импортер, Производитель или Дистрибьютор.

| Новое коммерческое предл                                                                               | ожение                             |                                      |                         |       |                            | Х<br>Отправить КП |
|----------------------------------------------------------------------------------------------------|------------------------------------|--------------------------------------|-------------------------|-------|----------------------------|-------------------|
| Информация о КП                                                                                        |                                    |                                      |                         |       |                            |                   |
| При необходимости актуализируйте да                                                                    | нные в анкете                      | Анкета поставщика (                  | ФРОВ для подачи KП.xlsx | Fil 🖉 | Выбрать файл               |                   |
| Направление поставки *                                                                                 | Товарная группа *                  | Тип поставки                         | География поставки *    |       | Адрес отгрузки *           |                   |
| Сеть магазинов Магнит 🗸 🗸                                                                              | Картофель                          | Поставка через распределите $\vee$   | Выбрать                 |       | Добавить адрес             |                   |
|                                                                                                    |                                    |                                      |                         |       |                            |                   |
| Поставка на всю сеть РЦ                                                                                | Места поставки (РЦ) *<br>Выбрать ~ | Вложения<br>🔗 Выбрать файл           | Наличие торговой марки  |       | Торговая марка *<br>Ввести |                   |
| Поставка на всю сеть РЦ<br>Тип представителя торговой марки *<br>[Выбрать<br>Импортер                  | Места поставки (PLI) *<br>Выбрать  | Вложения                             | Наличие торговой марки  |       | Торговая марка *<br>Ваести |                   |
| Поставка на всю сеть РЦ<br>Тип представителя торговой марки *<br>[Выбрать<br>Импортер<br>Производитель | Места поставки (PLI) *<br>Выбрать  | Вложения<br>Выбрать файл<br>Свернуть | Наличие торговой марки  |       | Торговая марка *<br>Ввести |                   |

Далее заполнение коммерческого предложения происходит для всех категорий товаров одинаково. Необходимо внести данные по товарным позициям нажав на кнопку «Добавить товар».

| Наименование товара *         |    |                                 |    |                                             |     |                            |     |                                                            |          |
|-------------------------------|----|---------------------------------|----|---------------------------------------------|-----|----------------------------|-----|------------------------------------------------------------|----------|
| Ввести                        |    |                                 |    |                                             |     |                            |     |                                                            |          |
| Штрихкод •                    |    | Единица измерения товара *      |    | Ставка НДС, % *                             |     | Цена самовывоза, без НДС   |     | Интервал действия цены *                                   |          |
| Ввести                        |    | Выбрать                         |    | Выбрать                                     |     | Ввести                     | -+  | C → No                                                     |          |
| Код товара Тандер             |    | Минимальный заказ *             |    | Масса нетто единицы товара, кг *            |     | Цена с доставкой без НДС • |     | Весовой товар                                              |          |
| Ввести                        |    | Ввести                          | -+ | Ввести                                      | -+  | Ввести                     | - + |                                                            |          |
| Минимальная партия отгрузки * |    | Единица измерения мин. партии * |    | Средняя отпускная цена *                    |     | Тип товара *               |     | Рекомендованная розничная цена *                           |          |
| Ввести                        | -+ | Выбрать                         |    | Ввести                                      | - + | Выбрать                    |     | Ввести                                                     | -+       |
| Условия доставки *            |    |                                 |    | Производитель *                             |     |                            |     | Страна производителя                                       |          |
| Ввести                        |    |                                 |    | Ввести                                      |     |                            |     | Выбрать                                                    |          |
| Тип транспортной упаковки *   |    |                                 |    | Тип потребительской упаковки                |     |                            |     | Вложенность единиц в транспортную<br>упаковку(тару), кг/шт | • •      |
| Ввести                        |    |                                 |    | Ввести                                      |     |                            |     | Ввести                                                     | -+       |
| Условия хранения *<br>Ввести  |    |                                 |    | Представленность в других сетях *<br>Ввести |     |                            |     | Количество штук в потребительской<br>упаковке              |          |
|                               |    |                                 |    |                                             |     |                            |     | Ввести                                                     | - +      |
| Срок годности (в днях) *      |    | FOCT/TY *                       |    | Состав *                                    |     | Фасетные свойства *        |     | Фото товара *                                              |          |
| Ввести                        | -+ | Ввести                          |    | Ввести                                      |     | Ввести                     |     | 🔗 Выбрать файл                                             |          |
| Описание товара               |    |                                 |    |                                             |     |                            |     |                                                            |          |
| Ввести                        |    |                                 |    |                                             |     |                            |     |                                                            |          |
|                               |    |                                 |    |                                             |     |                            |     | Отменить Добавит                                           | ть товар |

Если в КП несколько товаров, то необходимо нажать на кнопку «Добавить товар».

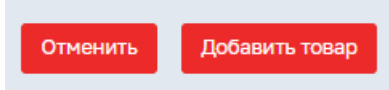

Затем нажать на кнопку «Отправить КП»

Отправить КП

КП отправляется менеджеру.

На портале в разделе «Коммерческие предложения» создается запись о поданном предложении.

| 🕏 Ком                                                                                                    | Ӯ Коммерческие предложения по собственной инициативе |    |                 |                  |              |      |                 |               |
|----------------------------------------------------------------------------------------------------|------------------------------------------------------|----|-----------------|------------------|--------------|------|-----------------|---------------|
| Узакаемие пользователи!     Для подачи предпожения по категориям «Свежие овощи», «Сеежие прибы» и «Зелень» перейдите на портал srm.tander.ru |                                                      |    |                 |                  |              |      |                 |               |
| 11F                                                                                                    | © Состаниие<br>Все ✓                                 |    |                 |                  |              |      |                 | Kon-eo<br>5 v |
| 💿 Предл                                                                                                    | жение ДЕМЕТРА_1 000 от 20.06.2024 14:27:58           | 4. | На рассмотрении | 20.06.2024 14:27 | 🕁 Корнеплоды | ⇔ РЦ | Э Глазова д. Г. | ÷             |
| 💿 Предл                                                                                                    | жение ДЕМЕТРА_1 ООО от 16.06.2024 10:58:20           | 4. | На рассмотрании | 16.06.2024 10:58 | 👜 Бальзамы   | 🛱 РЦ | Э Глазова д. Г. | 1             |

# 3. Редактирование коммерческого предложения участником

Для редактирования коммерческого предложения необходимо зайти в раздел «Коммерческие предложения», выбрать КП для редактирования и нажать в правой части строки на кнопку для выхода меню:

| Главная/ Коммерческие предложения по собственной инициативе                                                                                      |            |                 |                      |              |      |                 |                           |  |  |
|----------------------------------------------------------------------------------------------------|------------|-----------------|----------------------|--------------|------|-----------------|---------------------------|--|--|
| 🗸 Коммерческие предложения по собственной инициативе                                                                                             |            |                 |                      |              |      |                 |                           |  |  |
| Учажаемые пользователи!     Для подачи предложения по категориям «Свежие поды», «Свежие грибы» и «Зелень» перейдите на портал sm.tander.ru     × |            |                 |                      |              |      |                 |                           |  |  |
| © Состояние<br>все у                                                                                                    |            |                 |                      |              |      |                 | Кол-во<br>5 <>            |  |  |
| О Предложение ДЕМЕТРА_1 000 от 20.06.2024 14:27:58                                                                                               | A <b>6</b> | На рассмотрении | 20.06.2024 14:27     | 🖶 Корнеплоды | ₽ РЦ | 😩 Глазова д. Г. |                           |  |  |
| Предложение ДЕМЕТРА_1 000 от 16.06.2024 10:58:20                                                                                                 | A.         | На рассмотрении | iii 16.06.2024 10:58 | 🌐 Бальзамы   | Ф РЦ | Э Глазова д. Г. | Открыть<br>Редактировать  |  |  |
|                                                                                                    |            |                 |                      |              |      | G.              | Создать копию<br>Отозвать |  |  |

Далее вносятся необходимые изменения в данные предложения и нажимаете кнопку «Отправить».

**ВАЖНО!** Внесение изменений доступно только для текущих предложений. Если внесение изменений невозможно, то на портале участник получает уведомление о невозможности внесения изменений в заявку\предложение и процесс завершается. Менеджер получает уведомление об отказе КП или об изменении КП.

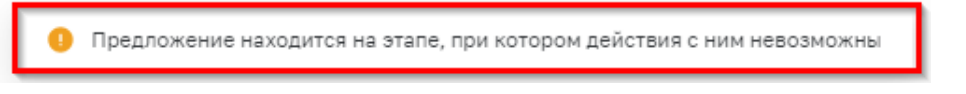

## 4. Отзыв/создание копии коммерческого предложения участником

Для отзыва/создания копии коммерческого предложения необходимо зайти в раздел «Коммерческие предложения», выбрать КП для отзыва/создания копии и нажать в правой части строки на кнопку для выхода меню:

| Главнику Конмерческие предложения по собственной инициаливе                                                                                 |    |                 |                  |              |      |                 |                            |
|----------------------------------------------------------------------------------------------------|----|-----------------|------------------|--------------|------|-----------------|----------------------------|
| ⊽ Коммерческие предложения по собственной инициативе                                                                                        |    |                 |                  |              |      |                 | + Создать КП               |
| Укажаеные пользователи!     Для подачи предложения по категориям «Свежие поды», «Свежие грибы» и «Зелень» перейдите на портал similander.ru |    |                 |                  |              |      |                 | ×                          |
| Состовние           Все         У                                                                                                    |    |                 |                  |              |      |                 | Кол-во<br>5 ∨              |
| Предложение ДЕМЕТРА_1 000 от 20.06.2024 14:27:58                                                                                            | 4. | На рассмотрении | 20.06.2024 14:27 | 🗄 Корнеплоды | ≑ PL | Э Глазова д. Г. |                            |
| Предложение ДЕМЕТРА_1 000 от 16.06.2024 10:58:20                                                                                            | A. | На рассмотрении | 16.06.2024 10:58 | 🖶 Бальзамы   | ≑ РЦ | С Глазова д. Г. | Открыть<br>) Редактировать |
|                                                                                                    |    |                 |                  |              |      | Q.              | ) Создать копию            |

ВАЖНО! Отзыв КП доступен только для текущих предложений.

## 5. Вопросы, пожелания и техническая поддержка.

При возникновении технических проблем, а также Ваши вопросы и пожелания в работе портала вы можете направлять на адрес:

Инфо\_SRM2.0 info\_SRM2\_0@magnit.ru

или по телефону бесплатной горячей линии 8 800 200 90 02

При отправке письма, связанного с технической проблемой, обязательно укажите: Наименование поставщика: ФИО: Контактный телефон: Электронный адрес, по которому проходила регистрация, srm2.magnit.ru: Описание проблемы: Скриншот ошибки: